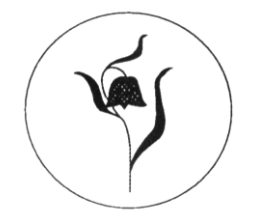

Brf Kungsängsliljan

## Bokning av tvättstuga, solarium, bastu mm.

I källargången mellan tvättstugorna finns bokningstavlor där du kan boka tvättstuga, grovtvättstuga, solarium och bastu. Bokningar gör du med din tagg eller via webben. För att komma in i tvättstugorna måste du ha bokat passet först. Din eller Era taggar kan låsa upp dörren endast under den tid då passet är bokat.

För tvättstugan gäller att:

- Max 2 bokningar kan göras samtidigt. Du väljer om du vill ha 2 olika tvättstugor • samma tid eller om du bokar olika tider eller datum.
- Öppna tvättstugan inom 30 minuter från passets början. Om dörren till tvättstugan inte öppnats inom 30 min avbokas passet automatiskt och andra kan boka in sig på den kvarstående tiden.
- Passa tiden vid avslutat pass. Din tagg fungerar bara den tid som gäller för passet. När passet har gått ut fungerar inte taggen till tvättstugan. För att kunna komma in igen måste Du boka på nästa pass eller vänta till den person som har bokat, kommer.
- Tvätt får ske från kl. 07:00 till kl. 21:00.
- Tvättstugan är låst för andra under ditt pass. Endast lägenhetsinnehavare som har bokat passet har tillträde till tvättstugan och kan låsa upp med sin eller sina taggar. (Med undantag för förvaltare, styrelseledamöter och HSB-Service)
- Avboka Din tid om du är klar lång tid innan passet går ut. Då kan andra få möjlighet att börja tvätta tidigare. Men då måste den personen också boka in sig på den återstående tiden.

Du loggar in Dig genom att hålla din tagg mot den blåa markeringen längst ner till höger på bokningstavlan. Se till att den är markerad vid "BOKA" Tryck på OK om du vill boka pass. Med pilarna väljer du sedan vilken tvättstuga eller lokal du vill boka. Du använder pilarna för att markera den tid som du vill boka. Du kan också välja andra tjänster, eller att avboka din tid.

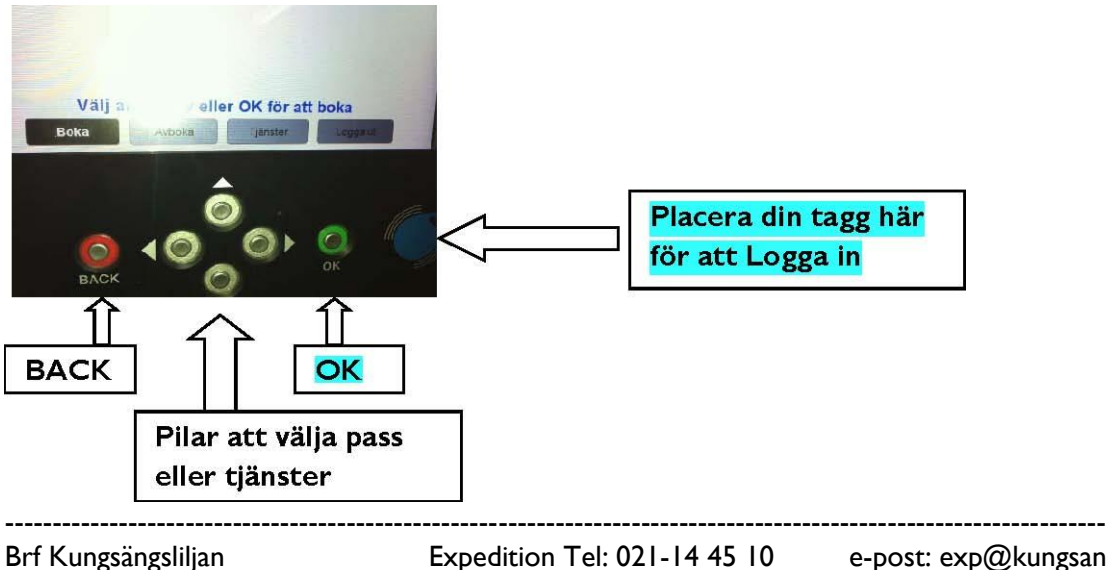

e-post: exp@kungsangsliljan.se http://www.kungsangsliljan.se

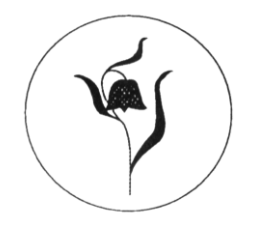

## Brf Kungsängsliljan

## Så här kan det se ut på tavlan då du ska boka tvättpass eller annan lokal.

När du har loggat in dig, kommer du till en sida där du väljer om du vill boka, avboka, tjänster eller logga ut. *Se bild 2*. Med pilarna väljer du tvättstuga eller den lokal du vill boka, tryck sedan på <u>**OK**</u> knappen. <u>**BACK**</u> knappen använder du för att komma tillbaka i menyn på tavlan. *Se bild 3*.

Om du har valt tvättstuga och **OK** kommer du till en almanacka där du väljer dina pass. Använd pilarna knapparna för att välja det pass du önskar. **Tryck OK**. De rödmarkerade passen är bokade eller passerade och de gröna är bokningsbara. Du "pilar" dig fram för att komma till nästa vecka, osv. Det rödmarkerade med blå gubbe markerar Din bokade tid. *Se bild 4*. I menyn **Tjänster** kan Du se Dina bokningar eller bokningsinformation. Se bild 5 och 6.

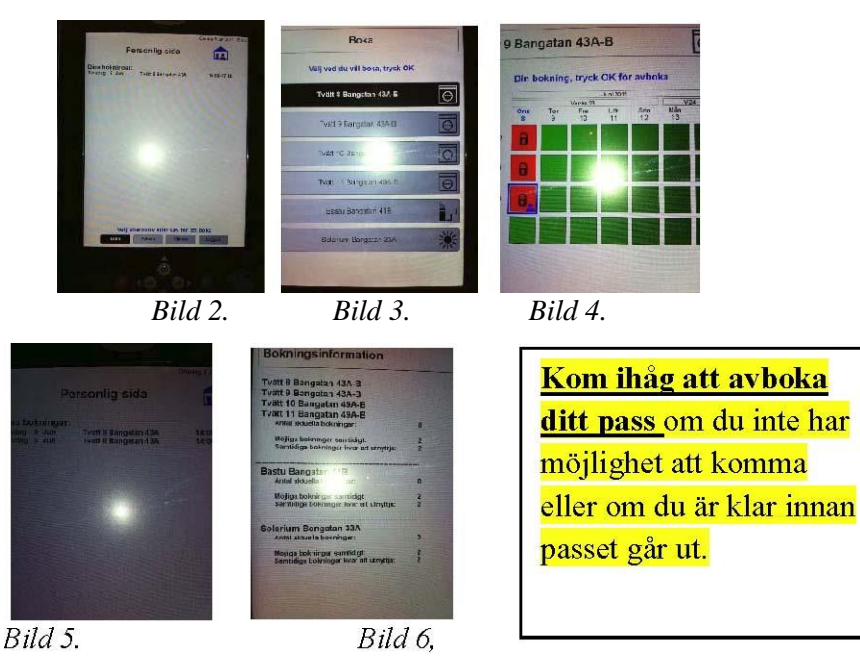

## Webbokning

Du kan också boka tvättstuga och övriga lokaler via internet. Gå in på föreningens hemsida <u>www.kungsangsliljan.se</u> och längst ned på sidan hittar du en länk till webbokningen. Du kan också klicka här

**Inloggnings Namn: är lägenhetsnummer**. Tre siffror. Lgh 1-99 måste ha nollor framför. T.ex. Lgh nr 1 skriver 001. Lgh 99 skriver 099 **Lösen: är en kod som du väljer.** Kontakta expeditionen så lägger vi in din kod i systemet.

Expedition Tel: 021-14 45 10 Förvaltare Tel: 0707-27 80 03

e-post: exp@kungsangsliljan.se http://www.kungsangsliljan.se